#### First Use MDBoard Configurator and ButtonMarker

0. Start → View network connections

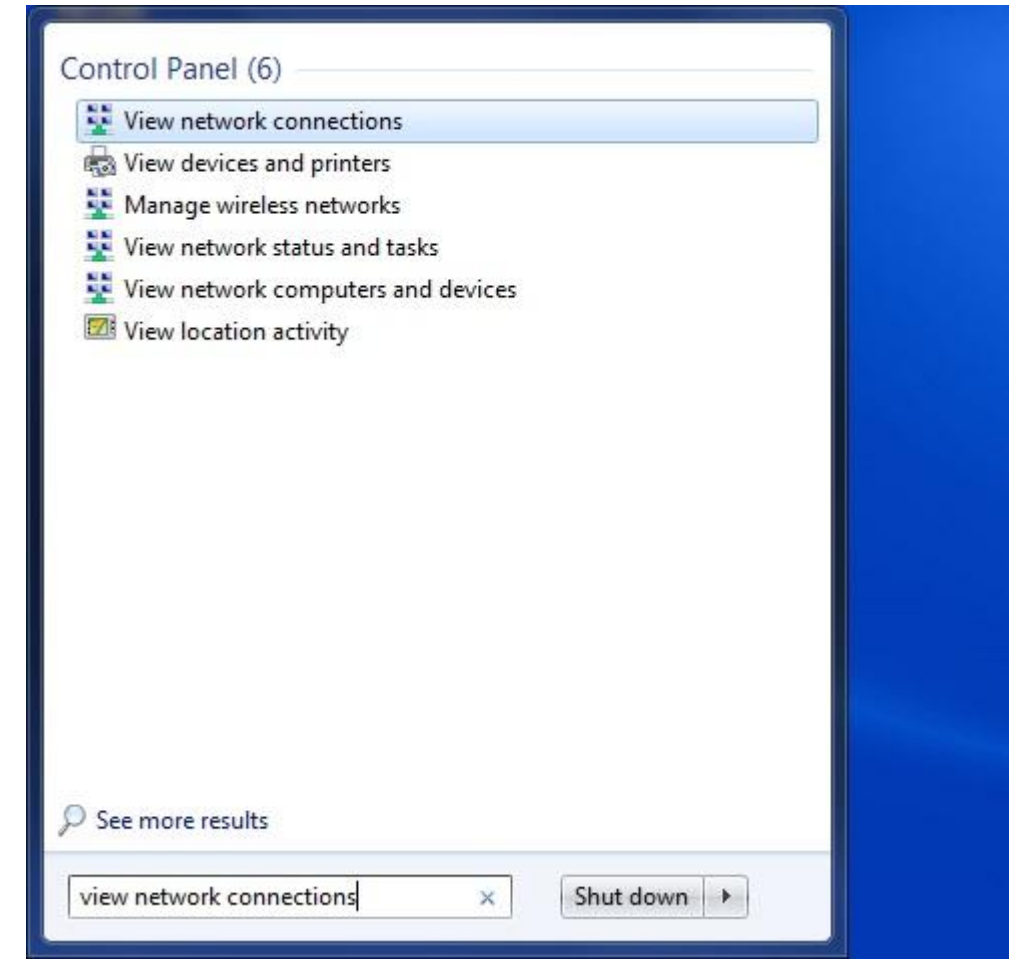

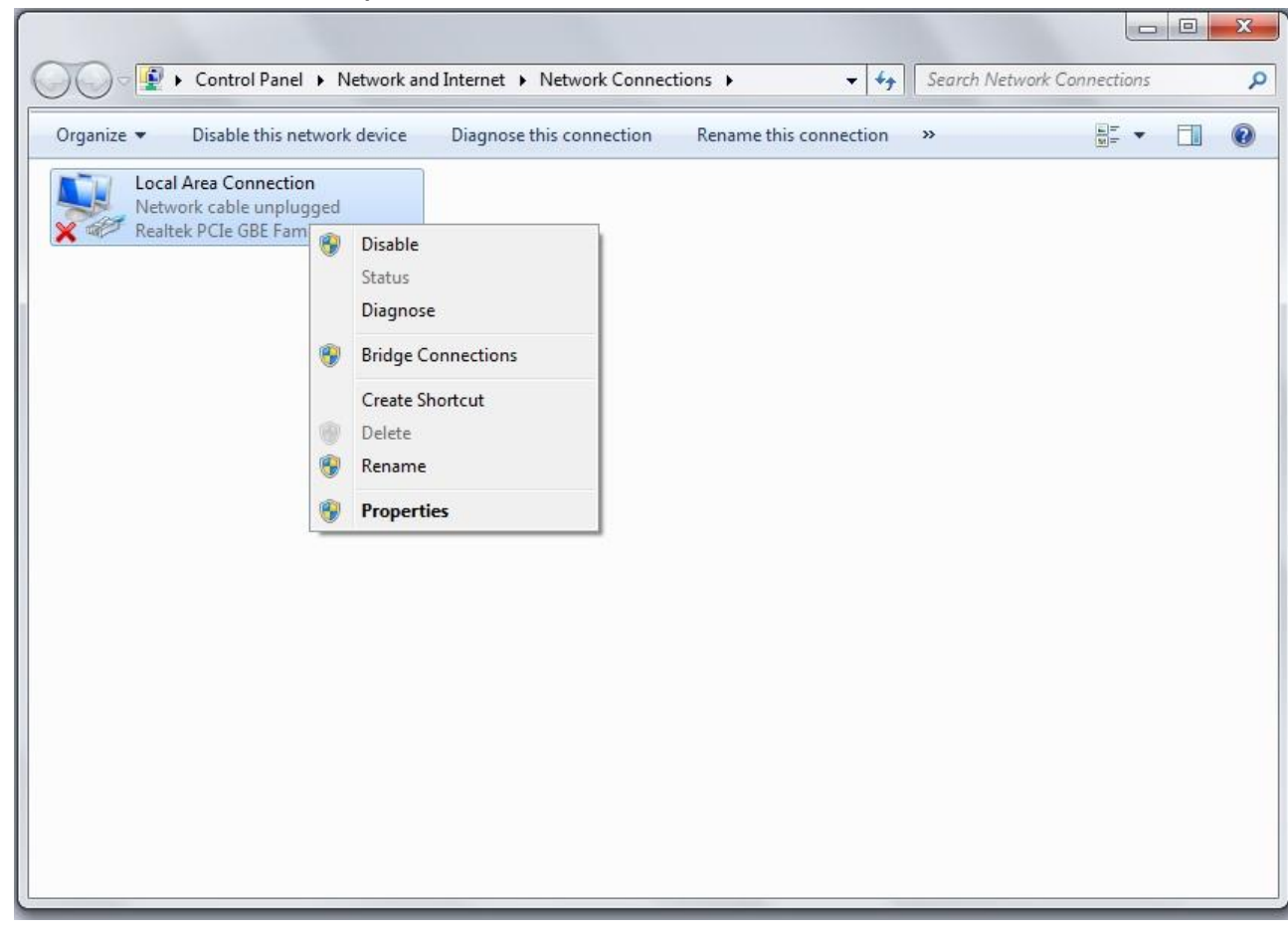

1. Local Area Connection  $\rightarrow$  Properties

2. Internet Protocol Version 4 (TCP/IPv4) → Properties

| - CO.             | ect using:                              |                                                                                                    |                    |
|-------------------|-----------------------------------------|----------------------------------------------------------------------------------------------------|--------------------|
| 2                 | Realtek PCIe GE                         | 3E Family Controller                                                                                                    |                    |
|                   |                                         |                                                                                                    | Configure          |
| This c            | onnection uses th                       | ne following items:                                                                                                    |                    |
|                   |                                         | protocol (DCP/LLDP                                                                                                    | )                  |
|                   | 🔺 SIMATIC Indu                          | strial Ethernet (ISO)                                                                                                    |                    |
|                   | - PROFINET IC                           | RT-Protocol V2.3                                                                                                    |                    |
|                   | - Internet Protoc                       | col Version 6 (TCP/IP)                                                                                                    | v6)                |
| ✓                 | 📥 Internet Protoc                       | col Version 4 (TCP/IP)                                                                                                    | (4)                |
| •                 | 📥 Link-Layer Top                        | pology Discovery Map                                                                                                    | per I/O Driver     |
| ✓                 | 📥 Link-Layer Toj                        | pology Discovery Res                                                                                                    | ponder             |
| 1                 |                                         | III                                                                                                    |                    |
|                   | Install                                 | Uninstall                                                                                                    | Properties         |
|                   | cription                                |                                                                                                    |                    |
| Des               |                                         | Protocol/Internet Prot                                                                                                    | tocol. The default |
| Des<br>Tra        | Insmission Control                      | There are a second the second second se |                    |
| Des<br>Tra<br>wid | insmission Control<br>le area network p | rotocol that provides o                                                                                                    | communication      |

# 3. Use the following IP address

## IP address: 192.168.1.102

## Subnet mask: 255.255.255.0

| Seneral                                                                                           |                                   |                     |                |           |            |           |                |              |            |
|---------------------------------------------------------------------------------------------------|-----------------------------------|---------------------|----------------|-----------|------------|-----------|----------------|--------------|------------|
| You can get IP settings assig<br>this capability. Otherwise, yo<br>for the appropriate IP setting | ned automa<br>ou need to a<br>gs. | atically<br>ask you | if yo<br>ır ne | ur<br>twi | net<br>ork | wo<br>adr | rk su<br>ninis | ippo<br>trat | orts<br>or |
| 🔘 Obtain an IP address au                                                                         | utomatically                      | 1                   |                |           |            |           |                |              |            |
| Use the following IP add                                                                          | dress:                            |                     |                |           |            |           |                |              |            |
| IP address:                                                                                       |                                   | 192 .               | 168            | •         | 1          | . 1       | 102            |              |            |
| S <u>u</u> bnet mask:                                                                             |                                   | 255 .               | 255            |           | 255        | ×         | 0              | ]            |            |
| Default gateway:                                                                                  |                                   |                     | S - 3          |           |            | 2         |                | 1            |            |
| Obtain DNS server addr                                                                            | ess automa                        | atically            |                |           |            |           |                |              |            |
| Ouse the following DNS s                                                                          | erver addre                       | esses:              |                |           |            |           |                | 42           |            |
| Preferred DNS server:                                                                             |                                   |                     |                | •         |            | ÷         |                |              |            |
| Alternate DNS server:                                                                             |                                   | ,                   | ( - 3          | •         |            | ×         |                | 1            |            |
| Validate settings upon                                                                            | exit                              |                     |                |           |            | A         | d <u>v</u> ar  | nced         | l          |
|                                                                                                   |                                   |                     |                | _         | _          | _         |                |              | _          |

4. Run ButtonMarkerSetup x.x.x.xxxx

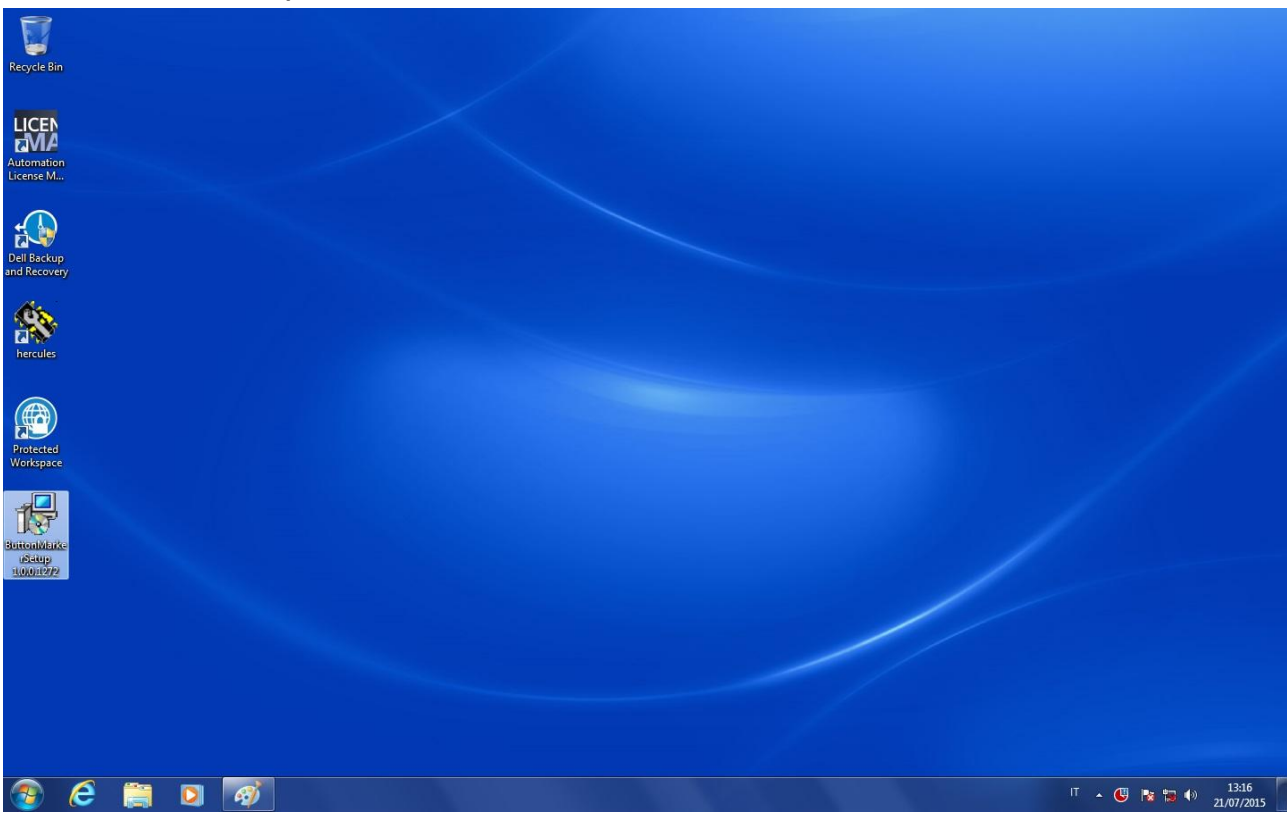

5. Select Setup Language: English

| Select Se | tup Language                                        |
|-----------|-----------------------------------------------------|
| 1         | Select the language to use during the installation: |
|           | English  Cancel                                     |

#### 6. Next

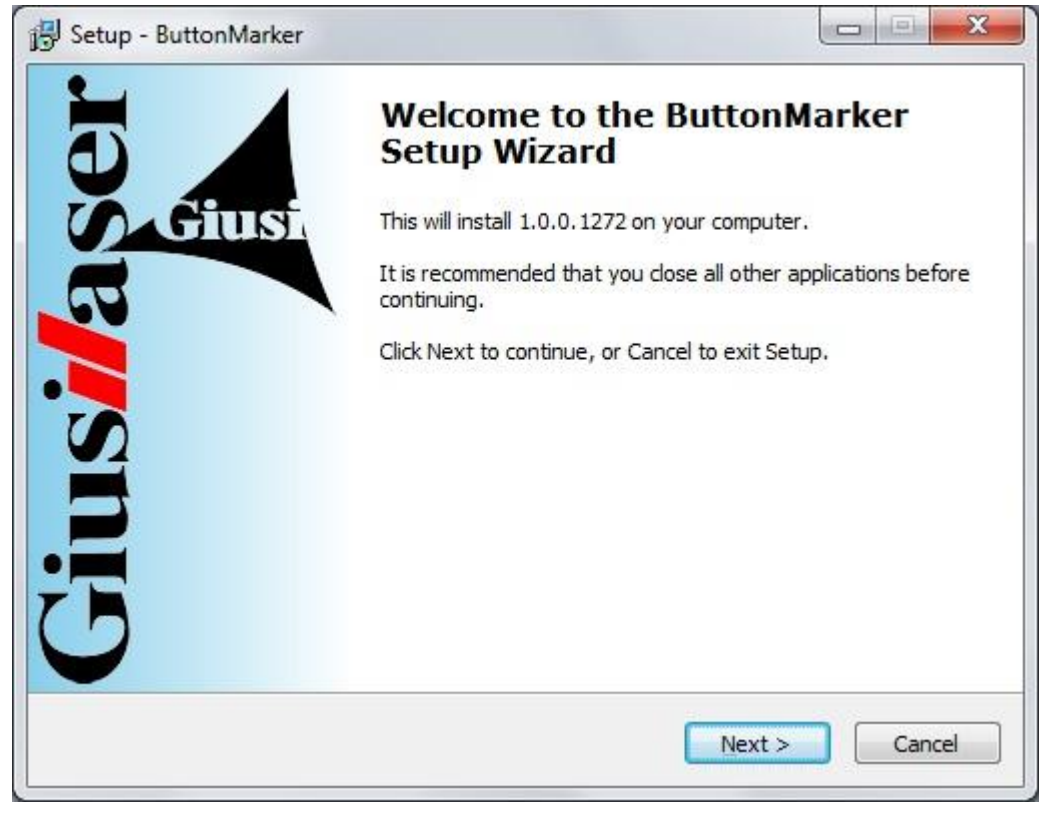

#### 7. Next

| Select D | estination Locati      | on              |                    |                 |         |
|----------|------------------------|-----------------|--------------------|-----------------|---------|
| Where    | e should ButtonMark    | er be installed | ?                  |                 | Æ       |
|          | Setup will install E   | ButtonMarker i  | nto the following  | folder.         |         |
| To cor   | ntinue, click Next. If | you would like  | to select a differ | ent folder, did | Browse, |
| C:\Pr    | ogram Files\Tullio Giu | usi\ButtonMark  | er                 |                 | Browse  |
|          |                        |                 |                    |                 |         |
|          |                        |                 |                    |                 |         |
|          |                        |                 |                    |                 |         |
|          |                        |                 |                    |                 |         |
| At lea   | st 56,3 MB of free di  | sk space is red | quired.            |                 |         |
|          |                        |                 |                    |                 | _       |

## 8. Next

| Setup - ButtonMarker               |                                                     |
|------------------------------------|-----------------------------------------------------|
| Select Start Menu Folder           |                                                     |
| Where should Setup place the prog  | gram's shortcuts?                                   |
| Setup will create the prog         | ram's shortcuts in the following Start Menu folder. |
| To continue, dick Next. If you wou | Id like to select a different folder, dick Browse.  |
| Tullio Giusi\ButtonMarker          | Browse                                              |
|                                    |                                                     |
|                                    |                                                     |
|                                    |                                                     |
|                                    |                                                     |
|                                    |                                                     |
|                                    |                                                     |
|                                    | < Back Next > Cancel                                |
|                                    |                                                     |

## 9. Next

| Setup - ButtonMarker                                                           |                                    |               |
|--------------------------------------------------------------------------------|------------------------------------|---------------|
| Select Additional Tasks                                                        |                                    |               |
| Which additional tasks should be performe                                      | d?                                 | Gu            |
| Select the additional tasks you would like S<br>ButtonMarker, then click Next. | etup <mark>to</mark> perform while | installing    |
| Additional icons:                                                              |                                    |               |
| Create ButtonMarker desktop icon                                               |                                    |               |
| 🔽 Create MDBoardConfigurator desktop                                           | icon                               |               |
|                                                                                |                                    |               |
|                                                                                |                                    |               |
|                                                                                |                                    |               |
|                                                                                |                                    |               |
|                                                                                |                                    |               |
|                                                                                |                                    |               |
|                                                                                |                                    |               |
|                                                                                | < Back 1                           | Next > Cancel |

#### 10. Install

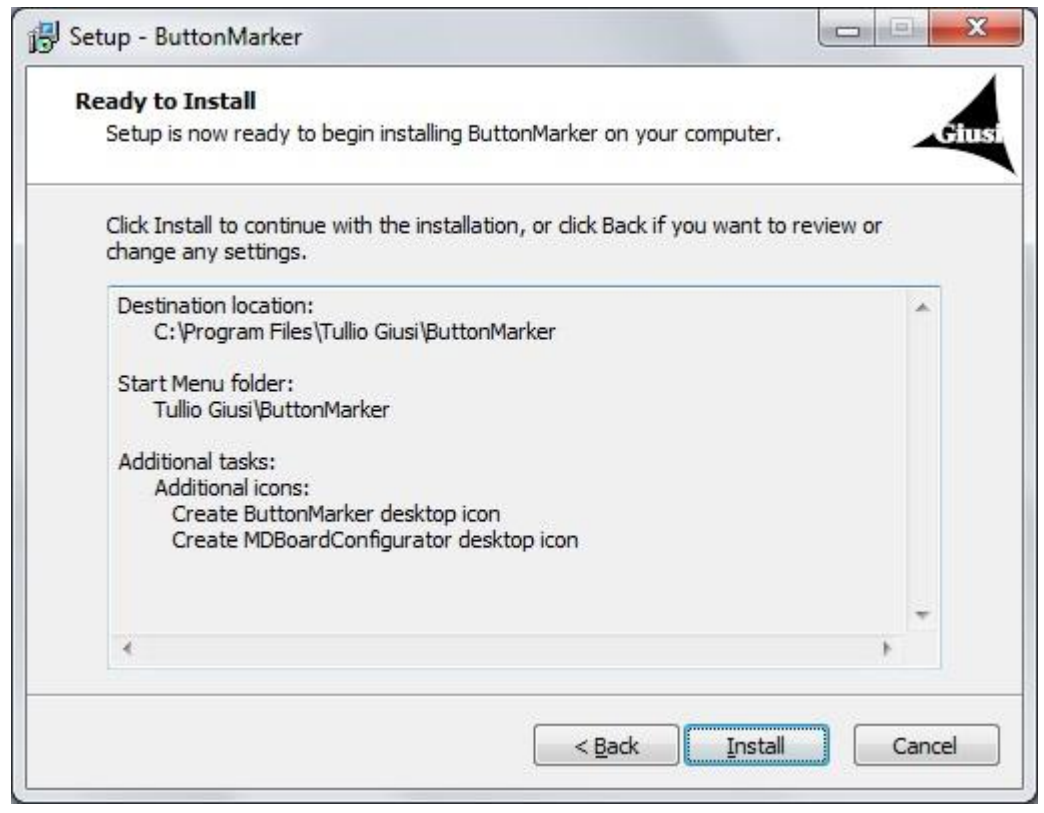

11. Deselect "Run ButtonMarker.exe"

#### Finish

| B Setup - ButtonMarker |                                                                                                    |
|------------------------|----------------------------------------------------------------------------------------------------|
| Jos Giusi              | Completing the ButtonMarker<br>Setup Wizard<br>Setup has finished installing ButtonMarker on your computer.<br>The application may be launched by selecting the installed<br>icons.<br>Click Finish to exit Setup. |
|                        | Einish                                                                                                    |

# 12. Run MDBoardConfigurator

| 🔅 MDBoardConfigurate |                              |                                             | _ 🗆 🔀      |
|----------------------|------------------------------|---------------------------------------------|------------|
|                      | × × ×                        |                                             | Giusi/aser |
|                      |                              |                                             |            |
|                      | Connect to machine           |                                             |            |
|                      | Name 🔺 Address               | Laser name                                  |            |
|                      | SingleBoard 192, 168, 1, 100 | EC1000 [192, 168, 1, 101][00:00:00:00:00:00 | )          |
|                      |                              |                                             |            |
|                      |                              |                                             |            |
|                      |                              |                                             |            |
|                      |                              |                                             |            |
|                      |                              |                                             |            |
|                      |                              |                                             |            |
|                      |                              |                                             |            |
|                      |                              |                                             |            |
|                      |                              |                                             |            |
|                      |                              |                                             |            |
|                      | Connect                      | Cancel                                      |            |
|                      |                              |                                             |            |
|                      |                              |                                             |            |
|                      |                              |                                             |            |
|                      |                              | 27 27 *                                     |            |
| L                    |                              |                                             |            |

**Press Cancel** 

## 13. Press Login

| 🔯 MDBoardConfigurator |                                                                      | ×      |
|-----------------------|----------------------------------------------------------------------|--------|
|                       | Gius <b>i/</b> a                                                     | ser    |
| Login                 |                                                                      |        |
|                       |                                                                      |        |
|                       |                                                                      |        |
|                       |                                                                      |        |
|                       |                                                                      |        |
|                       |                                                                      |        |
|                       |                                                                      |        |
|                       |                                                                      |        |
|                       |                                                                      |        |
|                       |                                                                      |        |
|                       |                                                                      |        |
|                       | ₫ <b>\$</b> \$  <b>#</b>   <b>6</b>   <b>1</b>   <b>1</b>   <b>1</b> | * -    |
|                       |                                                                      | (18)8: |

# 14. User: "tg"

Password: "service"

|         | ug     |
|---------|--------|
| assword | ****** |

Press Login

#### 15. Press Boards settings

| 🔆 MDBoardConfigurator - User 'TG' |   |    |   |     |             |     |   |
|-----------------------------------|---|----|---|-----|-------------|-----|---|
|                                   |   |    | G | ius | <b>il</b> a | ise | r |
| Boards settings                   |   |    |   |     |             |     |   |
|                                   |   |    |   |     |             |     |   |
|                                   |   |    |   |     |             |     |   |
|                                   |   |    |   |     |             |     |   |
|                                   |   |    |   |     |             |     |   |
|                                   |   |    |   |     |             |     |   |
|                                   |   |    |   |     |             |     |   |
|                                   |   |    |   |     |             |     |   |
|                                   |   |    |   |     |             |     |   |
|                                   |   |    |   |     |             |     |   |
|                                   |   |    |   |     |             |     |   |
|                                   |   |    |   |     |             |     |   |
|                                   |   |    |   |     |             |     |   |
|                                   |   |    |   |     |             |     |   |
|                                   |   |    |   |     |             |     |   |
|                                   |   |    |   |     |             |     |   |
|                                   |   |    |   | 1   |             | -   | _ |
|                                   | S | ** |   |     | 00          | * . | - |

#### 16. Press "..."

| utomatic connection                        |                                   |                    |          |
|--------------------------------------------|-----------------------------------|--------------------|----------|
| asers broadcast timeout <mark>(</mark> ms) | 100                               |                    | E        |
| 🤣 SingleBoard                              | <b>₽ ×</b>                        |                    |          |
|                                            | Name                              | SingleBoard        |          |
|                                            | Address                           | 192.168.1.100      |          |
|                                            | Laser board name                  | EC1000 [192.168.1. | 101][00] |
|                                            | Laser connection retries          | 6                  | *        |
|                                            | Laser connection retry delay (ms) | 1000               | ×        |

### 17. Select EC1000 192.168.1.101

| liect laser Doa | ird                           |                   |
|-----------------|-------------------------------|-------------------|
| Laser boards    |                               |                   |
| Name 🔺          | Name 🔺 IP address MAC address |                   |
| EC1000 1        | 92.168.1.101                  | 00:50:c2:4f:a6:16 |
|                 |                               |                   |
|                 |                               |                   |
|                 |                               |                   |
|                 |                               |                   |
|                 |                               |                   |
|                 |                               |                   |
|                 |                               |                   |
|                 |                               |                   |
|                 |                               |                   |
|                 |                               |                   |
|                 | Select                        | Cancel            |

**Press Select** 

#### 18. Save and Close is disabled

| SingleBoard<br>192.168.1.10<br>EC1000 [192 | 00<br>. 168. 1. 101][00] |
|--------------------------------------------|--------------------------|
| SingleBoard<br>192.168.1.10<br>EC1000 [192 | 00<br>. 168, 1, 101][00] |
| SingleBoard<br>192.168.1.10<br>EC1000 [192 | 00<br>. 168, 1, 101][00] |
| 192.168.1.10<br>EC1000 [192                | 00<br>. 168. 1. 101][00] |
| EC1000 [192                                | . 168. 1. 101][00]       |
|                                            |                          |
| 6                                          | A<br>*                   |
| (ms) 1000                                  | *                        |
|                                            |                          |
|                                            | cel                      |

#### 19. Check and uncheck Automatic connection: save and close is enabled

| Boards settings               |                                   |                           |
|-------------------------------|-----------------------------------|---------------------------|
| Automatic connection          |                                   |                           |
| Lasers broadcast timeout (ms) | 100                               | A V                       |
| SingleBoard                   |                                   |                           |
|                               | Name                              | SingleBoard               |
|                               | Address                           | 192.168.1.100             |
|                               | Laser board name                  | EC1000 [192.168.1.101][00 |
|                               | Laser connection retries          | 6                         |
|                               | Laser connection retry delay (ms) | 1000                      |
|                               | Save and close OCancel            |                           |

**Press Save and close** 

#### 20. Press Logout...

| 🔯 MDBoardConfigurator - User 'TG' |                   |
|-----------------------------------|-------------------|
|                                   | Giusilaser        |
| Logout                            |                   |
|                                   |                   |
|                                   |                   |
|                                   |                   |
|                                   |                   |
|                                   |                   |
|                                   |                   |
|                                   |                   |
|                                   |                   |
|                                   |                   |
|                                   |                   |
|                                   |                   |
|                                   |                   |
|                                   |                   |
|                                   |                   |
|                                   |                   |
|                                   | 8 * * 6 - 0 * * - |

#### 21. Press Yes

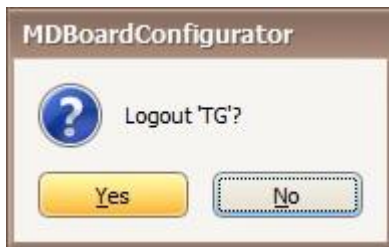

### 22. Press Connect...

| 👹 MDBoardConfigurator | - 🗆 🛛                     |
|-----------------------|---------------------------|
|                       | Gius <mark>i/</mark> aser |
| Connect               |                           |
|                       |                           |
|                       |                           |
|                       |                           |
|                       |                           |
|                       |                           |
|                       |                           |
|                       |                           |
|                       |                           |
|                       |                           |
|                       |                           |
|                       |                           |
|                       | *00::*-                   |

# 23. Select SingleBoard

| C | onnect to machine |  |               |                                           |
|---|-------------------|--|---------------|-------------------------------------------|
|   | Name              |  | Address       | Laser name                                |
|   | SingleBoard       |  | 192.168.1.100 | EC1000 [192.168.1.101][00:50:c2:4f:a6:16] |
|   |                   |  |               |                                           |
|   |                   |  |               |                                           |
|   |                   |  |               |                                           |
|   |                   |  |               |                                           |
|   |                   |  |               |                                           |
|   |                   |  |               |                                           |
|   |                   |  |               |                                           |
|   |                   |  |               |                                           |
|   |                   |  |               |                                           |
|   |                   |  |               |                                           |
|   |                   |  |               |                                           |
|   |                   |  |               |                                           |
|   |                   |  | Connect 🞯     | Cancel                                    |
|   |                   |  | Connect Ø     | Cancel                                    |

**Press Connect** 

24. Connection in progress...

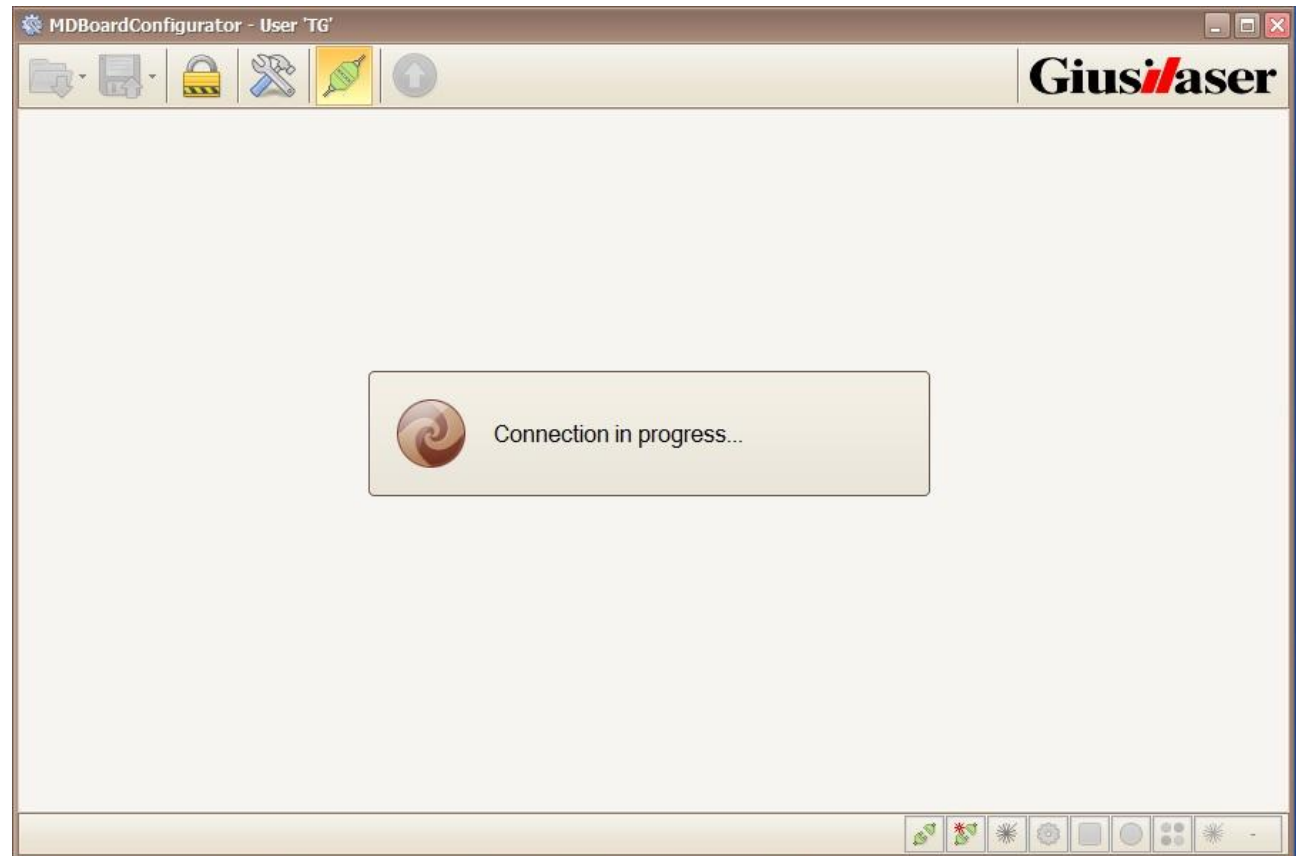

#### 25. FTP files download

| 🐳 MDBoardConfigurator - User 'TG'                                          | _ 0 🛛                     |
|----------------------------------------------------------------------------|---------------------------|
|                                                                            | Gius <mark>i/</mark> aser |
|                                                                            |                           |
|                                                                            |                           |
|                                                                            |                           |
| FTP files download                                                         |                           |
| FTP files download                                                         |                           |
| Local file C:\Program Files\Tullio Giusi\Bunections\SingleBoard\Periph.xml |                           |
| Remote file Errors.xml                                                     |                           |
| 100%                                                                       |                           |
|                                                                            |                           |
|                                                                            |                           |
|                                                                            |                           |
|                                                                            |                           |
| 8 1 ×                                                                      |                           |

# 26. Go to Inputs tag: I\_StartMark and I\_ResetMark are complemented

| 3 |              |                                   |      |        |              | Giu   | silas      |
|---|--------------|-----------------------------------|------|--------|--------------|-------|------------|
| ~ | Address 🔺    | Name                              | Туре | Filter | Interlock    | Alarm | Complement |
| 1 | 0.00         | I_StartMark                       | PNP  | 2      |              |       |            |
| 1 | 0.01         | I_ResetMark                       | PNP  | 20     |              |       |            |
| 1 | 0.02         | I_PowerFault                      | PNP  | 20     | $\checkmark$ | V     |            |
| 1 | 0.03         | I_Pointer                         | PNP  | 20     |              |       |            |
| 1 | 0.04         | I_Emergency                       | PNP  | 20     |              |       |            |
| 1 | 0.05         | I_CO2Fault                        | PNP  | 20     |              |       |            |
| 1 | 0.06         | I_WLF                             | PNP  | 20     |              |       |            |
| 1 | 0.07         | I_WLL                             | PNP  | 20     |              |       |            |
| 1 | 0.08         | I_WHT                             | PNP  | 20     |              |       |            |
| 9 | 0.09         | I_CondFault                       | PNP  | 20     |              |       |            |
| 9 | 0.10         | I_PreCondWarn                     | PNP  | 20     |              |       |            |
| 1 | 0.11         | I_StartMarkKeyb                   | PNP  | 20     |              |       |            |
| 1 | 0.12         | I_ResetMarkKeyb                   | PNP  | 20     |              |       |            |
| 1 | 0.13         | I_DrawBit0                        | PNP  | 2      |              |       |            |
| 1 | 0.14         | I_DrawBit1                        | PNP  | 2      |              |       |            |
| 0 | 0.15         | I_DrawBit2                        | PNP  | 2      |              |       |            |
| 1 | 0.16         | I_DrawBit3                        | PNP  | 2      |              |       |            |
| 1 | 0.17         | I_DrawBit4                        | PNP  | 2      |              |       |            |
| 1 | 0.18         | I_Sample_Keyb                     | PNP  | 20     |              |       |            |
| 1 | 0.19         | I LamoFault                       | NPN  | 20     |              |       |            |
| G | eneral 🛛 🏷 P | eripherals SInputs Outputs Alarms |      |        |              |       |            |

| 🗟 🖉 🖉 🕜 👘 Giusi/ase |            |                                        |      |              |            |
|---------------------|------------|----------------------------------------|------|--------------|------------|
|                     | Address 🔺  | Name                                   | Туре | Linked input | Complement |
|                     | 0.00       | O_Ready                                | PNP  |              |            |
| •                   | 0.01       | O_Fail                                 | PNP  |              |            |
|                     | 0.02       | O_Process                              | PNP  |              |            |
| 1                   | 0.03       | O_AutoOn                               | PNP  |              |            |
| ۰.                  | 0.04       | O_Standby                              | PNP  |              |            |
|                     | 0.05       | 00_05                                  | PNP  |              |            |
|                     | 0.06       | 00_06                                  | PNP  |              |            |
|                     | 0.07       | 00_07                                  | PNP  |              |            |
|                     | 0.08       | O0_08                                  | PNP  |              |            |
| 1                   | 0.09       | 00_09                                  | PNP  |              |            |
|                     | 0.10       | O0_10                                  | PNP  |              |            |
|                     | 0.11       | 00_11                                  | PNP  |              |            |
| E.                  | 0.12       | 00_12                                  | PNP  |              |            |
|                     | 0.13       | 00_13                                  | PNP  |              |            |
| l.                  | 0.14       | 00_14                                  | PNP  |              |            |
| 1                   | 0.15       | O0_15                                  | PNP  |              |            |
|                     | 0.16       | O_StopJob                              | πL   |              |            |
| 1                   | 0.17       | 00_17                                  | TTL  |              |            |
|                     | 0.18       | 00_18                                  | m    |              |            |
|                     | 0.19       | 00 19                                  | π    |              |            |
| Ge                  | eneral 🐘 P | eripherals 📲 Inputs 🚼 Outputs 🚺 🙆 Alar | ms   |              |            |

#### 27. Go to Outputs tag: O\_Ready and O\_Fail are complemented, O\_Process is not complemented

#### 28. Press Disconnect...

| 3. |            | Disconnect                        |        |              | Jius <mark>i/</mark> as |
|----|------------|-----------------------------------|--------|--------------|-------------------------|
| 1  | Address 🔺  | Name                              | Туре   | Linked input | Complement              |
|    | 0.00       | O_Ready                           | PNP    |              |                         |
| 1  | 0.01       | O_Fail                            | PNP    |              |                         |
|    | 0.02       | O_Process                         | PNP    |              |                         |
|    | 0.03       | O_AutoOn                          | PNP    |              |                         |
|    | 0.04       | O_Standby                         | PNP    |              |                         |
|    | 0.05       | 00_05                             | PNP    |              |                         |
|    | 0.06       | 00_06                             | PNP    |              |                         |
|    | 0.07       | 00_07                             | PNP    |              |                         |
|    | 0.08       | 00_08                             | PNP    |              |                         |
|    | 0.09       | O0_09                             | PNP    |              |                         |
|    | 0.10       | O0_10                             | PNP    |              |                         |
|    | 0.11       | 00_11                             | PNP    |              |                         |
|    | 0.12       | 00_12                             | PNP    |              |                         |
|    | 0.13       | 00_13                             | PNP    |              |                         |
|    | 0.14       | 00_14                             | PNP    |              |                         |
|    | 0.15       | O0_15                             | PNP    |              |                         |
|    | 0.16       | O_StopJob                         | TL     |              |                         |
|    | 0.17       | 00_17                             | m      |              |                         |
|    | 0.18       | O0_18                             | m      |              |                         |
| 8  | 0.19       | 00 19                             | πι     |              |                         |
| Ge | eneral 👘 P | eripherals 🚼 Inputs 🚼 Outputs 🔘 🗛 | Alarms |              |                         |

# 29. Close MDBoardConfigurator

| 🗞 MDBoardConfigurator            |                         |
|----------------------------------|-------------------------|
|                                  | Giusi/aser <sup>c</sup> |
|                                  |                         |
|                                  |                         |
|                                  |                         |
|                                  |                         |
|                                  |                         |
|                                  |                         |
|                                  |                         |
|                                  |                         |
|                                  |                         |
|                                  |                         |
|                                  |                         |
|                                  |                         |
| s <sup>7</sup> 2 <sup>4</sup> ** |                         |

30. Copy "Test15-07-21.BMProject" in "C:\ButtonMarker\Projects\"

| 🔾 🔾 🗢 🚺 « OS (                                                                                                    | C:) ▶ ButtonMarker ▶ Projects ▶    | ✓ 4 Search Proj                   | jects p                  |
|----------------------------------------------------------------------------------------------------|------------------------------------|-----------------------------------|--------------------------|
| Organize 🔻 🛛 Inclu                                                                                                    | ide in library 🔻 Share with 🔻 Burn | New folder                        | III • 🔟 🔞                |
| <ul> <li>★ Favorites</li> <li>■ Desktop</li> <li>▶ Downloads</li> <li>▶ Recent Places</li> <li>▶ Libraries</li> <li>■ Documents</li> <li>▶ Music</li> <li>■ Pictures</li> <li>♥ Videos</li> </ul> | Name<br>Test 15-07-21.BMProject    | Date modified<br>21/07/2015 13:36 | Type Size<br>File folder |
|                                                                                                    | ÷ <                                | ш                                 |                          |
| 1 item                                                                                                    |                                    |                                   |                          |

#### 31. Run ButtonMarker

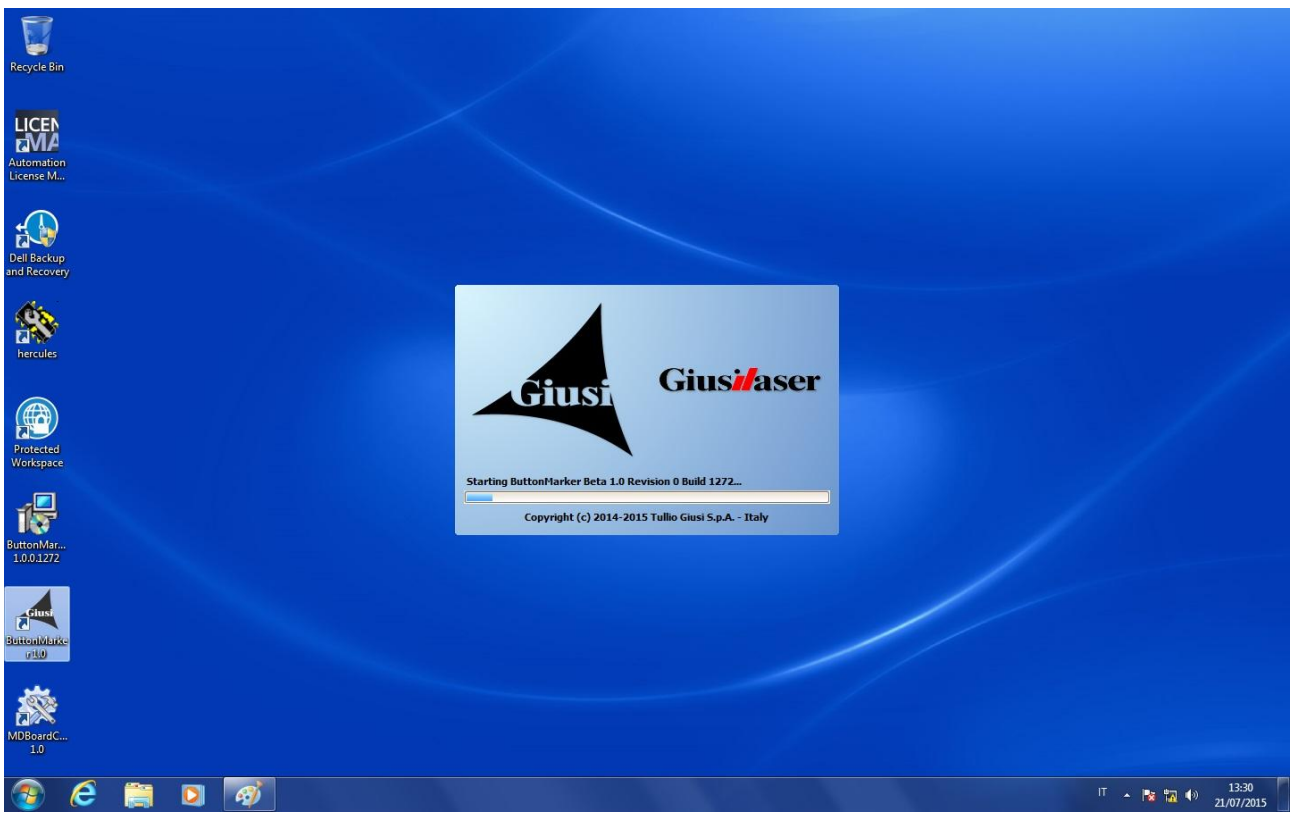

32. Ppress Tool  $\rightarrow$  Login...

| - ButtonMarker                                                                                                    |            |
|----------------------------------------------------------------------------------------------------|------------|
| File Tools Window ?                                                                                                    |            |
| Image: Contract of the second second seco | Giusilaser |
| 🗑 Lineati                                                                                                    |            |
|                                                                                                    |            |
|                                                                                                    |            |
|                                                                                                    |            |
|                                                                                                    |            |
|                                                                                                    |            |
|                                                                                                    |            |
|                                                                                                    |            |
|                                                                                                    |            |
|                                                                                                    |            |
|                                                                                                    |            |
|                                                                                                    |            |
|                                                                                                    |            |
|                                                                                                    |            |
|                                                                                                    |            |
|                                                                                                    |            |
|                                                                                                    |            |
|                                                                                                    |            |
|                                                                                                    |            |
|                                                                                                    |            |
|                                                                                                    |            |
|                                                                                                    |            |

## 33. User: "tg"

Password: "service"

| User     | tg     |
|----------|--------|
| Password | ****** |

Press Login

34. Press Tools  $\rightarrow$  Settings

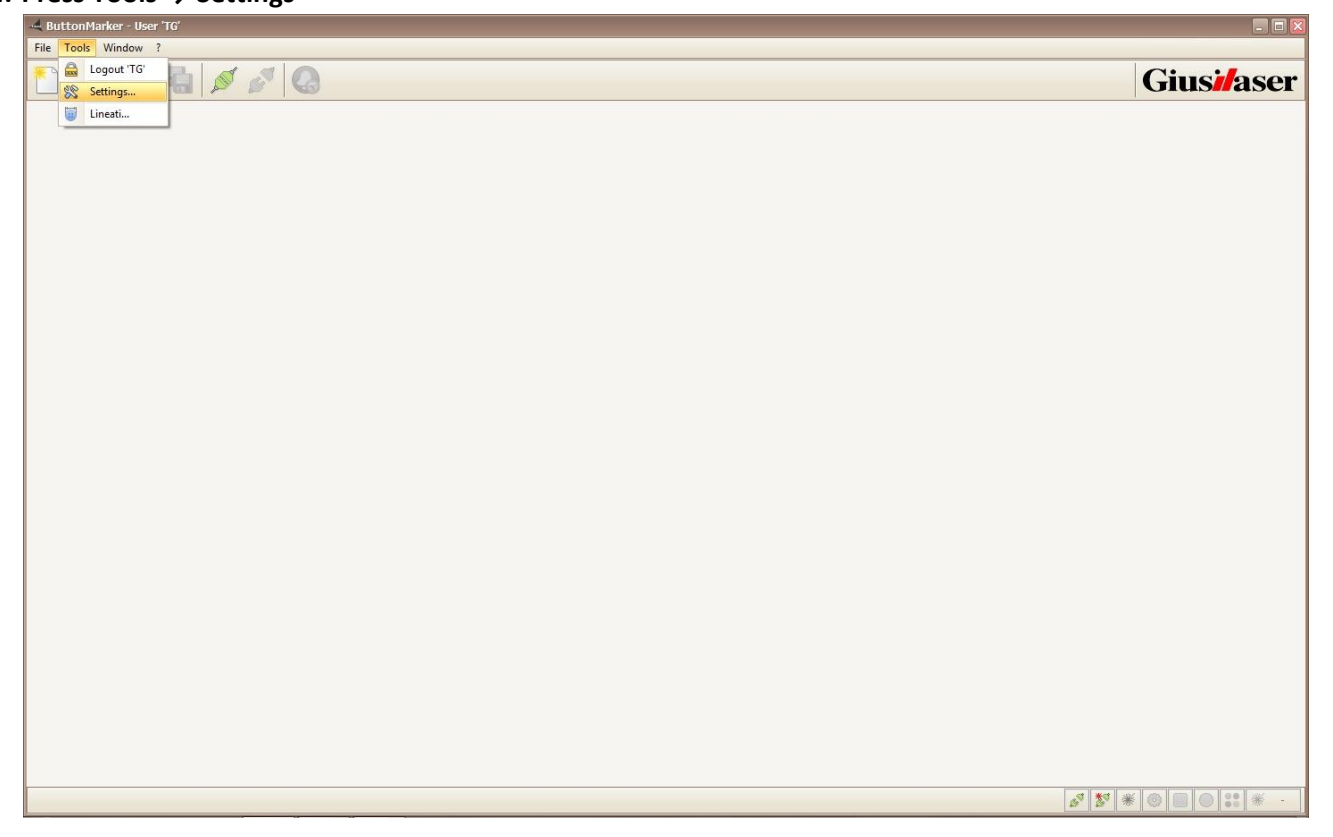

35. Go to "General tag"

Uncheck "Botton Front"

Uncheck "Botton Side"

Check "Generic"

# Set "Pot" as "Name of generic project"

| nglish<br>alian<br>Reference<br>Fill color<br>Border co<br>Separato<br>C:\ButtonMarker\Projects | nd color<br>e shapes<br>Jor<br>r color | Ukhite              |    |                             | Mark      |
|-------------------------------------------------------------------------------------------------|----------------------------------------|---------------------|----|-----------------------------|-----------|
| C:\ButtonMarker\Projects                                                                        | e shapes<br>Nor<br>r color             | LightGreen<br>Black |    | <ul><li></li><li></li></ul> | () Hardwa |
| C:\ButtonMarker\Projects Alignmen                                                               | vlor<br>r color                        | LightGreen          |    |                             |           |
| C:\ButtonMarker\Projects Alignmen                                                               | ilor<br>r color                        | Black               |    | $\checkmark$                |           |
| C:\ButtonMarker\Projects                                                                        | r color                                | Blue                |    |                             |           |
| C:\ButtonMarker\Projects Alignmen                                                               |                                        |                     |    | $\checkmark$                |           |
|                                                                                                 | t grid                                 |                     |    |                             |           |
| s C:\ButtonMarker\Drawings X spacing                                                            | X spacing (mm)                         |                     | ÷. |                             |           |
| istory C: \ButtonMarker \AlarmsHistory Y spacing                                                | (mm)                                   |                     | 10 | ÷                           |           |
| enabled Snap ma                                                                                 | gin (%)                                |                     | 50 | ×                           |           |
| ront Style                                                                                      |                                        | Line                |    |                             |           |
| ide 🗌 🗌 Color                                                                                   |                                        | Red                 |    |                             |           |
|                                                                                                 |                                        |                     |    |                             |           |
| generic project Pot                                                                             |                                        |                     |    |                             |           |